## How To Use the Pouring Containers - Script

## Part 2 - Advanced Options - The Pour Bar & Other Settings

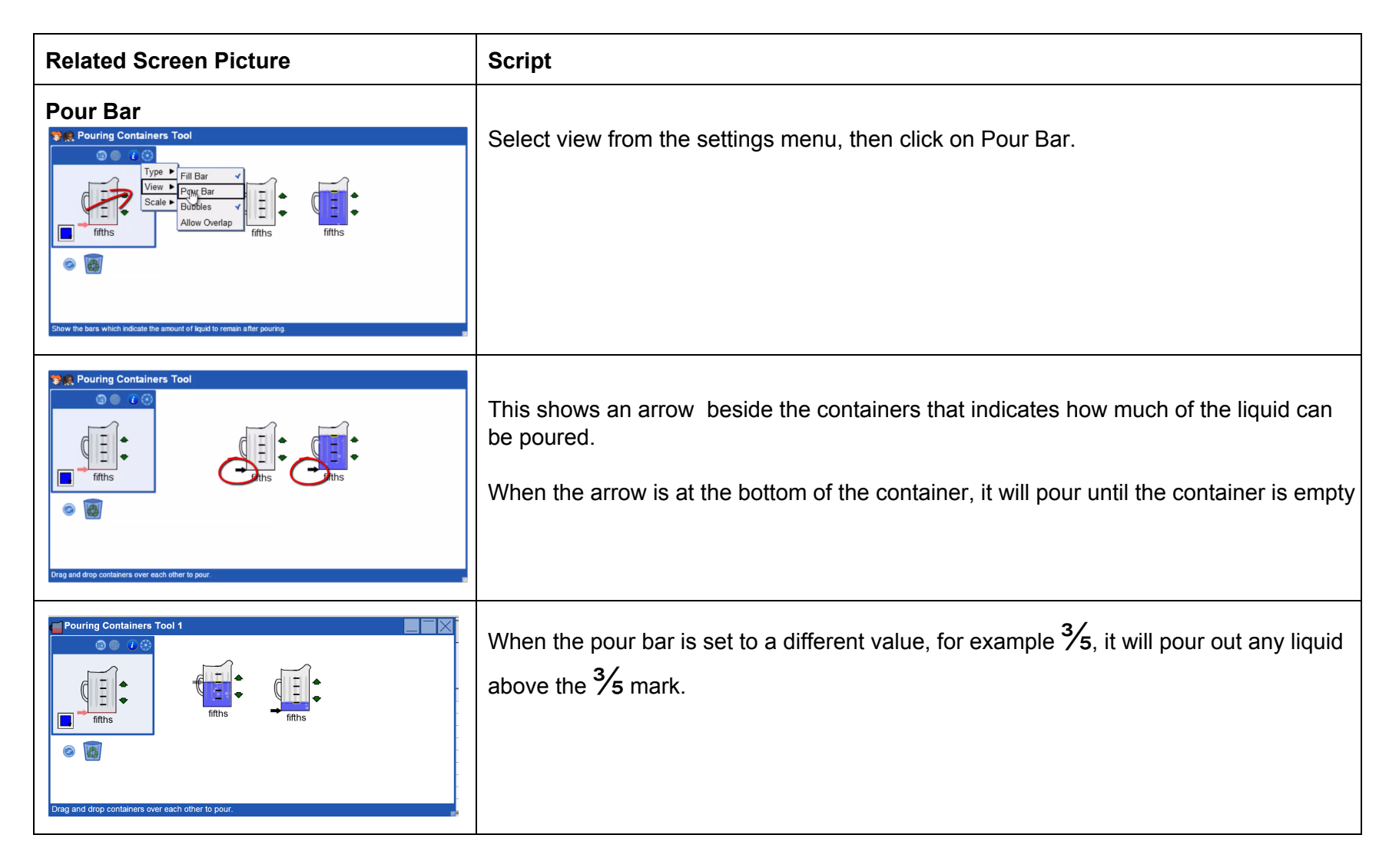

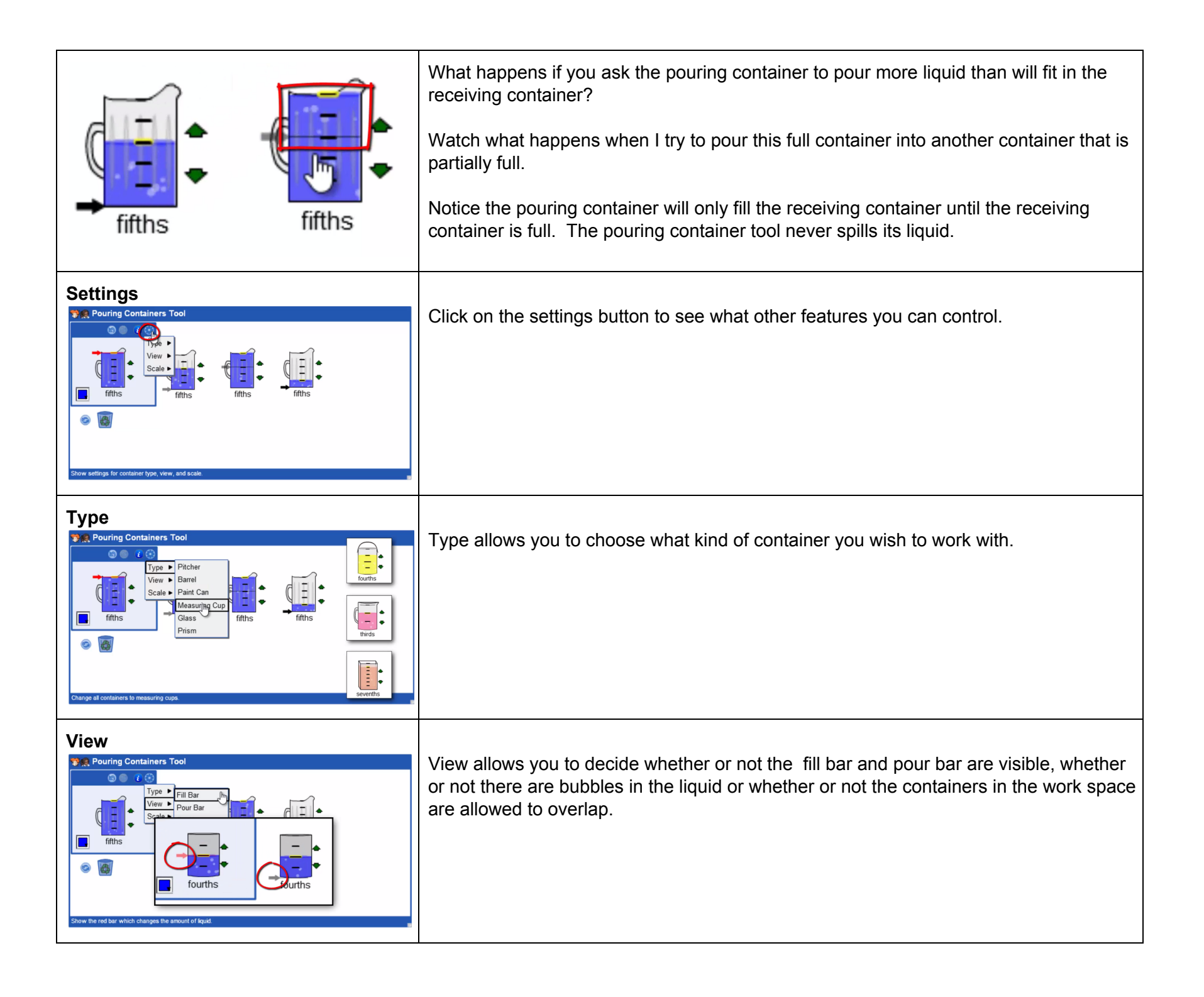

| Scale                           | Scale allows you to decide whether or not the various scale labels and controls are visible. |
|---------------------------------|----------------------------------------------------------------------------------------------|
| Information Button              | Click on the i button to access How - to video supports for this tool.                       |
| Unde<br>Pouring Containers Tool | Press the undo button to step back through your actions.                                     |